## GARMIN.

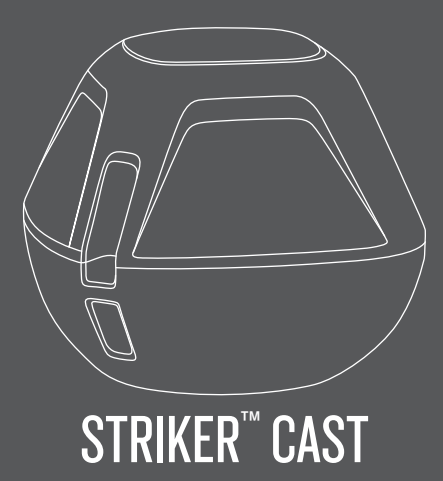

**Quick Start Manual** 

## **Getting Started**

Getting the Owner's Manual Go to garmin.com/manuals /STRIKERcast.

### **Charging the Device**

### 

This device contains a lithium-ion battery. See the *Important Safety and Product Information* guide in the product box for product warnings and other important information.

## NOTICE

To prevent corrosion, thoroughly clean and dry the contacts and the surrounding area before charging or connecting to a computer. Refer to the cleaning instructions (page 7).

1 Plug the small end of the USB cable into the charging port on your device.

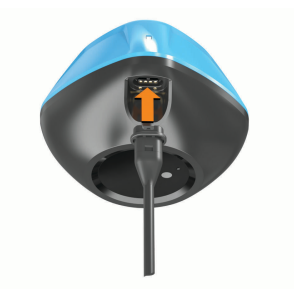

2 Plug the large end of the USB cable into a USB charging port.

The status LED flashes red when the device is charging.

3 Charge the device completely.

The status LED and the device turn off when the device is fully charged.

## Automatic On and Off

The device turns on automatically when you put it in the water. The device also turns on automatically when you connect it to USB power.

The device stays on as long as it is in the water, which can be helpful for finding lost devices. The device also stays on as long as the app is connected.

The STRIKER Cast app disconnects from the device after about one minute of inactivity (being in the background). The device turns off automatically after 2 minutes of being disconnected from the app and out of the water.

## **Connecting a Mobile Device**

You must connect the STRIKER Cast device to the STRIKER Cast app on your mobile device to see sonar data.

**TIP:** The status LED flashes green and red when the device is ready to connect to the STRIKER Cast app.

- 1 From the app store on your mobile device, install and open the STRIKER Cast app.
- 2 Sign in to your Garmin<sup>®</sup> account. TIP: If you do not have an account, select Create One.
- 3 Put the device in water, with the two pins ① in contact with the water, to turn on the STRIKER Cast device and prepare it to connect.

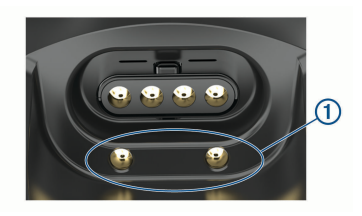

**TIP:** You can also connect the device to USB power and then immediately disconnect it to turn on the device and prepare it to connect.

The status LED flashes green and red when the device is ready to connect to the STRIKER Cast app.

- 4 Select Connect > Start.
- 5 Select your device from the list. The serial number is printed on the bottom of the device.

After you connect successfully, a message appears, and you can see sonar data when the device is in the water.

## Attaching a Fishing Line or Tether

You can use the included nylon tether or attach the device to a fishing line on a fishing rod.

Attach the included nylon tether to the device.

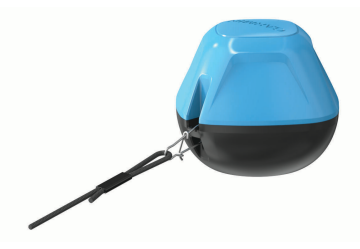

 Attach a 20-lb. test or higher fishing line to the device using a #3 barrel swivel with a snap, on a mediumaction or heavier fishing rod.

# Fishing with the STRIKER Cast Device

## 

To avoid injury, always be cautious of your surroundings when casting the device.

### NOTICE

Garmin is not responsible for lost devices.

Only tow the device behind a vessel moving at a slow trolling speed moving slower than 8 km/h (5 mph).

To prevent corrosion, do not store the device in water, and thoroughly dry the device after use.

You can fish with the device in various ways.

 Cast and leave the device on a dedicated fishing rod so that you can continually change the device location.

**NOTE:** Repeatedly casting the device as you fish provides a clearer picture of what is below the surface. This is the recommended mode of use.

- Cast and tie off the device using the included tether.
- Tether the device behind a small vessel, such as a kayak.

#### Sonar Screen

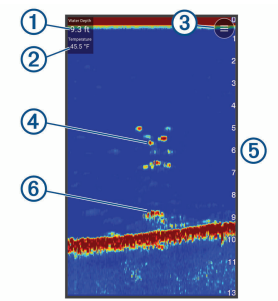

| 1 | Depth                                                               |
|---|---------------------------------------------------------------------|
| 2 | Water temperature                                                   |
| 3 | Water surface                                                       |
| 4 | Fish                                                                |
| 5 | Depth indicator as the sonar data screen scrolls from right to left |
| 6 | Structure                                                           |

#### Mapping a Body of Water Using the Garmin Quickdraw<sup>™</sup> Contours Feature

Before you can generate a map using the Garmin Quickdraw Contours feature, you must have sonar depth and GPS position data.

You can only record Garmin Quickdraw Contours mapping only using models that have GPS. If your device does not have GPS, you cannot record contours, but you can download community contours.

- 1 From the STRIKER Cast app, select Chart.
- 2 Select => Record.

As you fish with the STRIKER Cast device, a map is generated.

A green circle indicates good depth, GPS position, and a good speed. A yellow circle indicates good depth and GPS position, but the speed is a little too fast. A red circle indicates poor depth information, poor GPS position, or a speed that is too fast.

When recording is complete, select => **Record** to stop recording.

# Downloading Garmin Quickdraw Community Maps

You can download Garmin Quickdraw Contours maps that other users have created and shared with the Garmin Quickdraw Community.

1 From the STRIKER Cast app on your mobile device, select Chart > =>

Quick Start Manual

# Quickdraw > Download from Community.

2 Use the map and search features to locate an area to download.

The red dots represent Garmin Quickdraw Contours maps that have been shared for that area.

- **3** Tap the map to select an area.
- 4 Drag the box to move the download area, if necessary.
- **5** Drag the corners to change the download area, if necessary.
- 6 Select Download Area.

You can now view depth information in the downloaded area on the Chart page.

## Marking a Waypoint on the Chart

- **1** Select a location on the chart.
- 2 From the Radial menu, select ♥ to save the location as a waypoint.

## Device Information

## Specifications

| Battery type        | Rechargeable, built-in lithium-ion battery |  |  |
|---------------------|--------------------------------------------|--|--|
| Battery life        | 10 hr. typical use                         |  |  |
| Battery charge time | Approximately 1.5 hr.                      |  |  |

| Power adapter (not<br>included in the box,<br>recommended) | 5.5 V, 1.0 A.<br>Standard USB wall<br>outlet, computer port, or<br>vehicle charger. |  |  |
|------------------------------------------------------------|-------------------------------------------------------------------------------------|--|--|
| Included tether<br>length                                  | 5 m (16 ft.)                                                                        |  |  |
| Water rating                                               | Floatable, IEC 60529<br>IPX7 <sup>1</sup>                                           |  |  |
| Weight                                                     | 70 g (2.5 oz.)                                                                      |  |  |
| Operating<br>temperature range                             | From -20° to 60°C<br>(from -4° to 140°F)                                            |  |  |
| Charging<br>temperature range                              | From 0° to 45°C (from 32° to 113°F)                                                 |  |  |
| Compass-safe<br>distance                                   | 2.54 cm (1 in.)                                                                     |  |  |
| Wireless frequency                                         | 2.4 GHz @ 9.65 dBm                                                                  |  |  |
| Wireless range                                             | 60 m (200 ft.) <sup>2</sup>                                                         |  |  |
| Sonar frequency                                            | 260/455 kHz                                                                         |  |  |
| Sonar depth range                                          | From less than 0.6 m to<br>45 m (from less than<br>2 ft. to 150 ft.)                |  |  |

 $^{\rm 1}$  For more information, go to garmin.com/waterrating.  $^{\rm 2}$  The wireless range can be affected by the water conditions.

#### **Cleaning the Device**

#### NOTICE

Even small amounts of moisture can cause corrosion of the electrical contacts when connected to a charger. Corrosion can prevent charging and data transfer.

Do not use harsh or solvent-based cleaners on the device. Using such cleaners may damage the product and void the warranty.

- Clean all water and residue from the device using a clean, damp cloth soaked in fresh water.
- 2 Use a mild detergent to remove heavy buildup of salt or stains.
- 3 Wipe the device dry.

Allow the device to dry completely, especially before connecting the charger.

## 物質宣言

| 部件名称        |   | 有毒有害物质或元素 |   |     |      |       |  |
|-------------|---|-----------|---|-----|------|-------|--|
|             | 铅 | 汞         | 镉 | 六价铬 | 多溴联苯 | 多溴二苯醚 |  |
| 印刷电路板组件     |   | 0         | 0 | 0   | 0    | 0     |  |
| 金属零件        |   | 0         | 0 | 0   | 0    | 0     |  |
| 电缆 电缆组件 连接器 | Х | 0         | 0 | 0   | 0    | 0     |  |

本表格依据 SJ/T11364 的规定编制。

O:代表此种部件的所有均质材料中所含的该种有害物质均低于 (GB/T26572)规定的限量

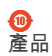

X:代表此种部件所用的均质材料中,至少有一类材料其所含的有害物质高于 (GB/T26572)规定的限量

\*該產品說明書應提供在環保使用期限和特殊標記的部分詳細講解產品的擔保 使用條件。.

## support.garmin.com

© 2019 Garmin Ltd. or its subsidiaries

Garmin<sup>®</sup> and the Garmin logo are trademarks of Garmin Ltd. or its subsidiaries, registered in the USA and other countries. STRIKER<sup>™</sup> is a trademark of Garmin Ltd. or its subsidiaries. These trademarks may not be used without the express permission of Garmin.

M/N: 03754 FCC: IPH-03754 IC: 1792A-03754 Garmin Corporation

## garmin.com/manuals/STRIKERcast

Owner's Manual · 用户手册 ·使用者手冊 · Korisnički priručnik · Brugervejledning · Gebruikershandleiding · Käyttöopas · Manuel d'utilisation · Benutzerhandbuch · Εγχειρίδιο κ ατόχου · Manual Utente · ママニュアル · 사용설명서 ·Brukerveiledning · Podręcznik użytkownika · Manual do proprietário · Priročnik za uporabo · Manual del usuario ·

Användarhandbok · ค มอสาหรบเจ าของ

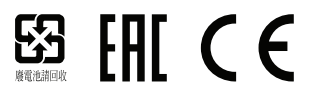

Printed in Taiwan December 2019 190-02656-90\_01

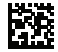